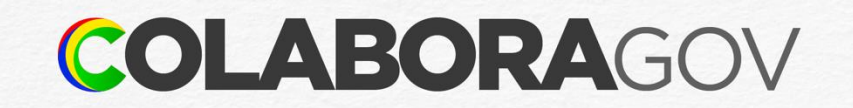

# Como criar conta no GOV.BR

Tutorial

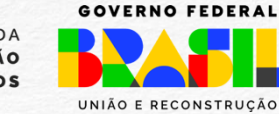

MINISTÉRIO DA Gestão e da Inovação Em Serviços públicos

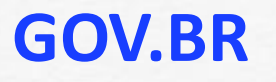

1

Acessar a página ou app <u>GOV.BR</u>, digitar o seu CPF e clicar em Continuar ou identificarse com outras opções.

| der                 | ntifique-se no gov.br com:                                                                                                    |  |
|---------------------|----------------------------------------------------------------------------------------------------|--|
|                     | Número do CPF                                                                                                    |  |
| igit<br>PF          | e seu CPF para <b>criar</b> ou <b>acessar</b> sua conta gov.br                                                                                              |  |
| Ľ                   | ligite seu CPF                                                                                                    |  |
|                     | Continuar                                                                                                    |  |
|                     |                                                                                                    |  |
| utr                 | as opções de identificação:                                                                                                    |  |
| utr                 | as opções de identificação:<br>Login com seu banco SUACONTA SERÁ PRATA                                                                                      |  |
|                     | as opções de identificação:<br>Login com seu banco SUA CONTA SERÁ PRATA<br>Login com QR code                                                                |  |
| Dutr<br>D<br>C<br>C | as opções de identificação:<br>Login com seu banco SUACONTASERÁ PRATA<br>Login com QR code<br>Seu certificado digital                                       |  |
|                     | as opções de identificação:<br>Login com seu banco Sua CONTA SERÁ FRATA<br>Login com QR code<br>Seu certificado digital<br>Seu certificado digital em nuvem |  |
|                     | as opções de identificação:<br>Login com seu banco SUA CONTA SERÁ FRATA<br>Login com QR code<br>Seu certificado digital<br>Seu certificado digital em nuvem |  |
| Dutr.               | as opções de identificação:<br>Login com seu banco SUACONTA SERÁ PRATA<br>Login com QR code<br>Seu certificado digital<br>Seu certificado digital em nuvem  |  |

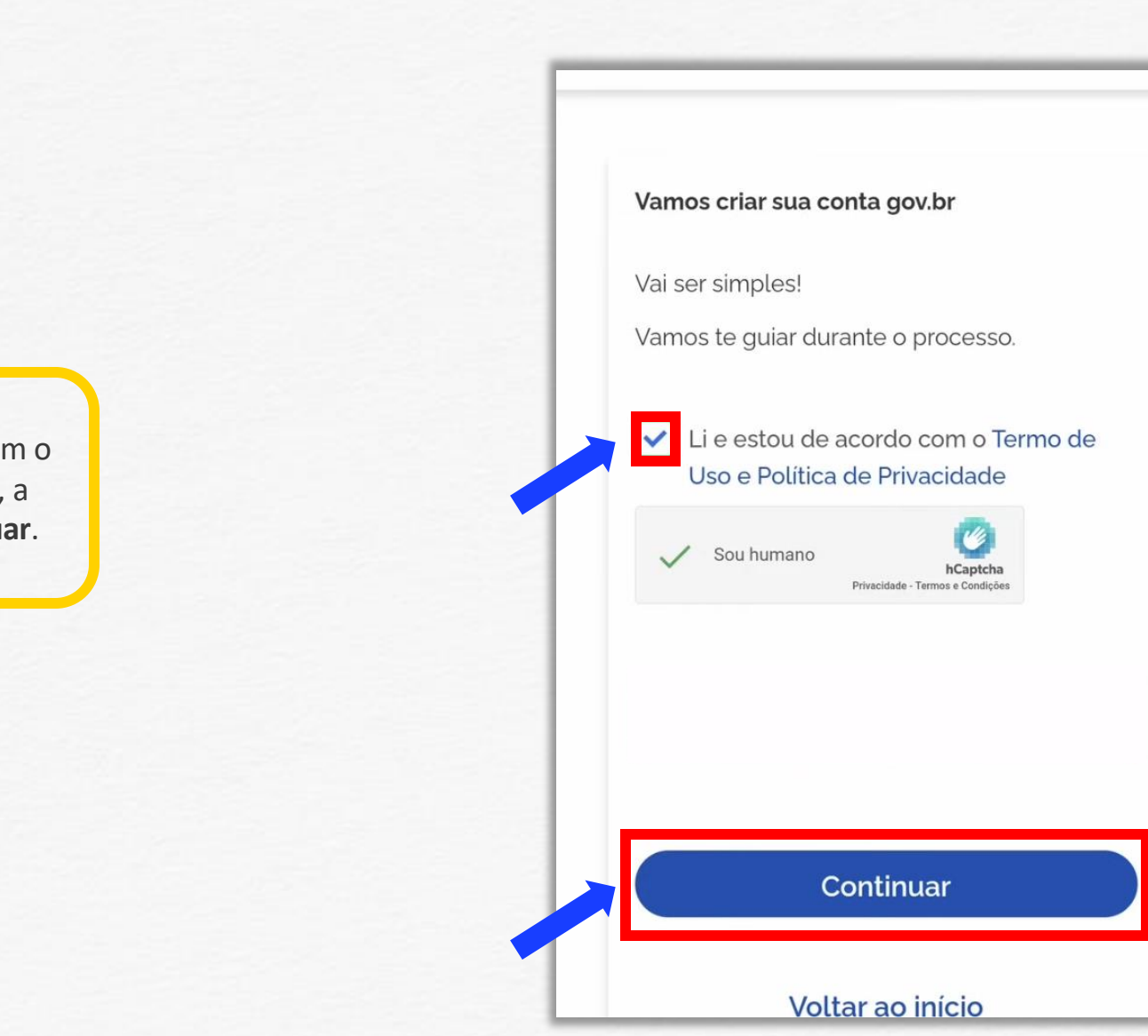

Marcar a opção "Li e estou de acordo com o <u>Termo de Uso e Aviso de Privacidade</u>", a opção **Sou humano** e clicar em **Continuar**.

Termo

2

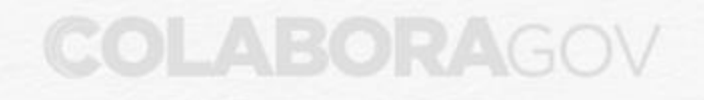

影

**3** Banco

### Outra forma

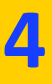

Selecionar o Banco, caso queira criar sua conta GOV.BR utilizando a senha bancária de internet. Vamos criar sua conta gov.br através do seu banco?

Não teremos acesso a seus dados bancários, apenas a seu nome e CPF.

Escolha o banco que você já usa pela internet:

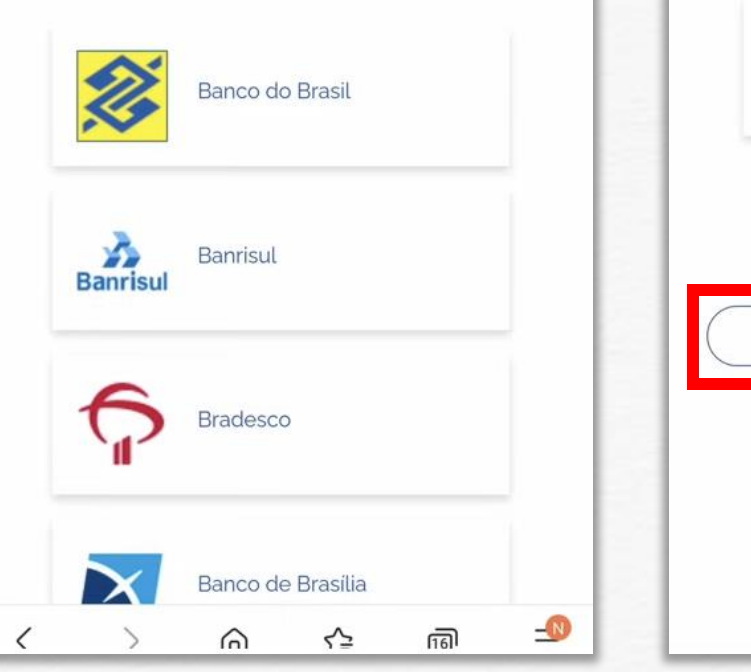

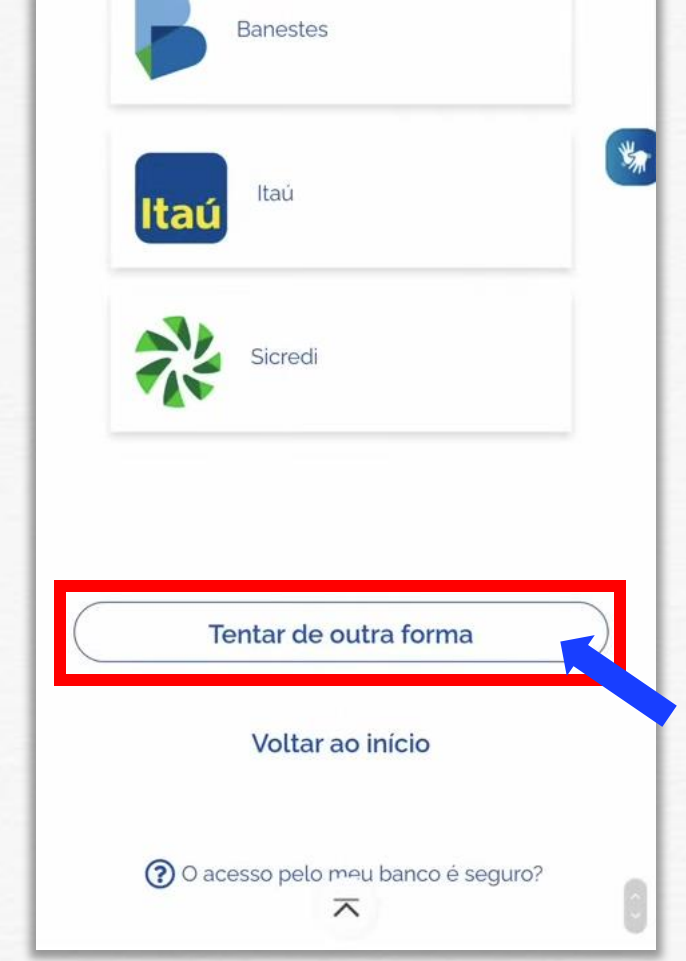

Caso não queira criar desta forma, rolar a tela para baixo e clicar em **Tentar de outra forma.** 

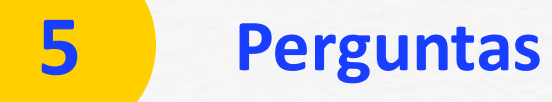

### Continuar

# 6

Responder às perguntas que aparecem na tela, clicando nas opções correspondentes.

| . Qual é o primeiro nome da sua mãe? | 3. Qual é o seu ano de nascimento ? |
|--------------------------------------|-------------------------------------|
| MARIA                                | 1964                                |
| LEONA                                | 1966                                |
| ESTRELA                              | 1962                                |
| JEWEI                                | 1967                                |
|                                      | 1968                                |
|                                      | 1963                                |
| NADINA                               | 1965                                |
|                                      |                                     |
| . Qual é o seu mês de nascimento ?   | Continuar                           |

=

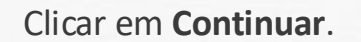

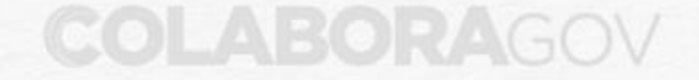

## Confirmação

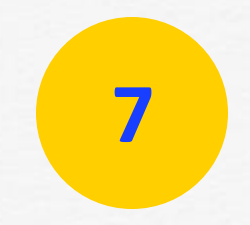

Confirmar seus dados e clicar em **Continuar**.

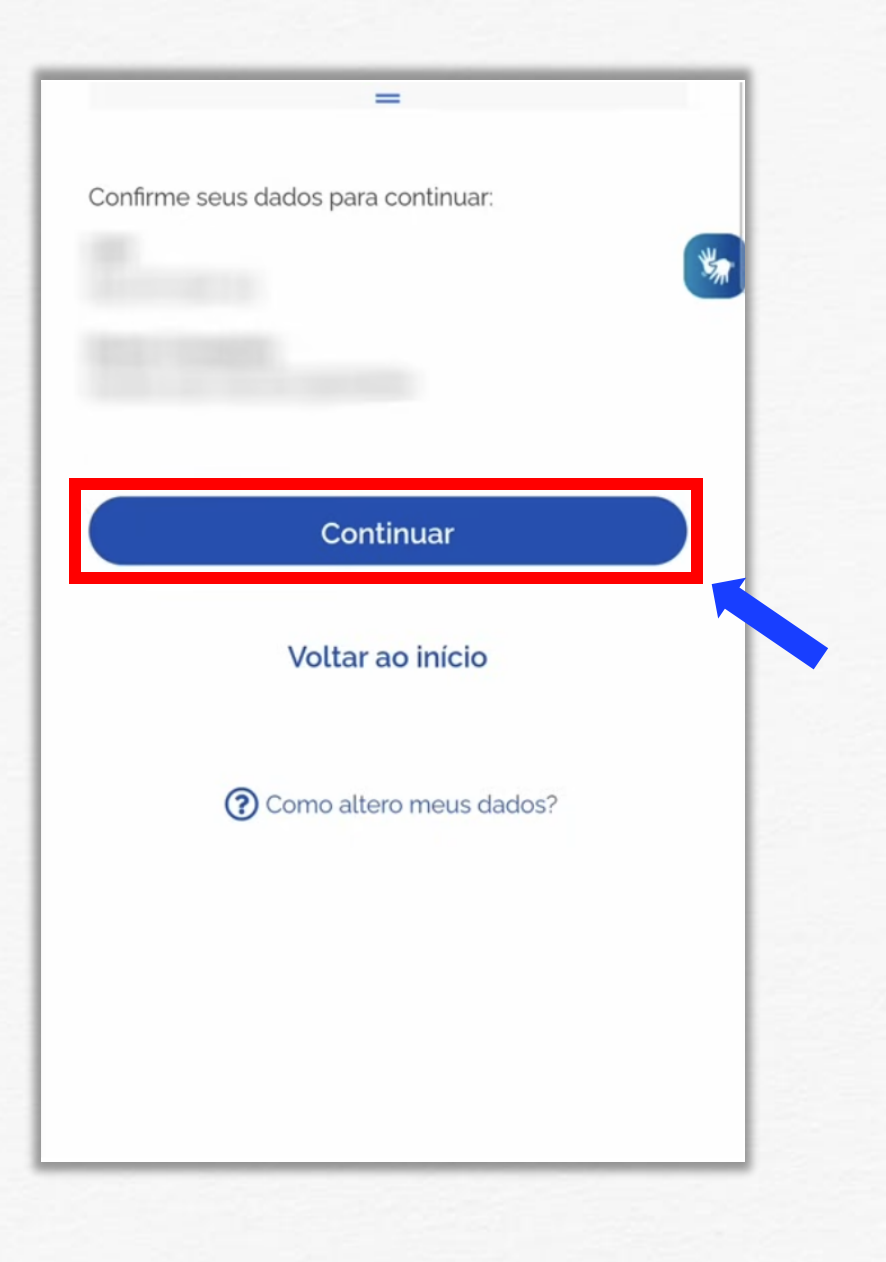

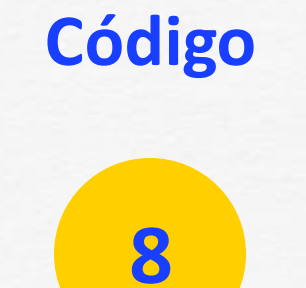

Digitar o e-mail ou o número de telefone celular e clicar em **Continuar.** 

| gov.br                                                                               | <b>O</b> <i>A</i> |
|--------------------------------------------------------------------------------------|-------------------|
|                                                                                      | -4                |
| Enviaremos um código para ativar su<br>Informe um contato para recebê-lo.            | a conta gov.br.   |
| <ul> <li>Por e-mail</li> <li>Por telefone celular</li> <li>(61) 9999-9999</li> </ul> |                   |
| Continuar                                                                            |                   |
| Voltar ao início                                                                     |                   |
|                                                                                      |                   |

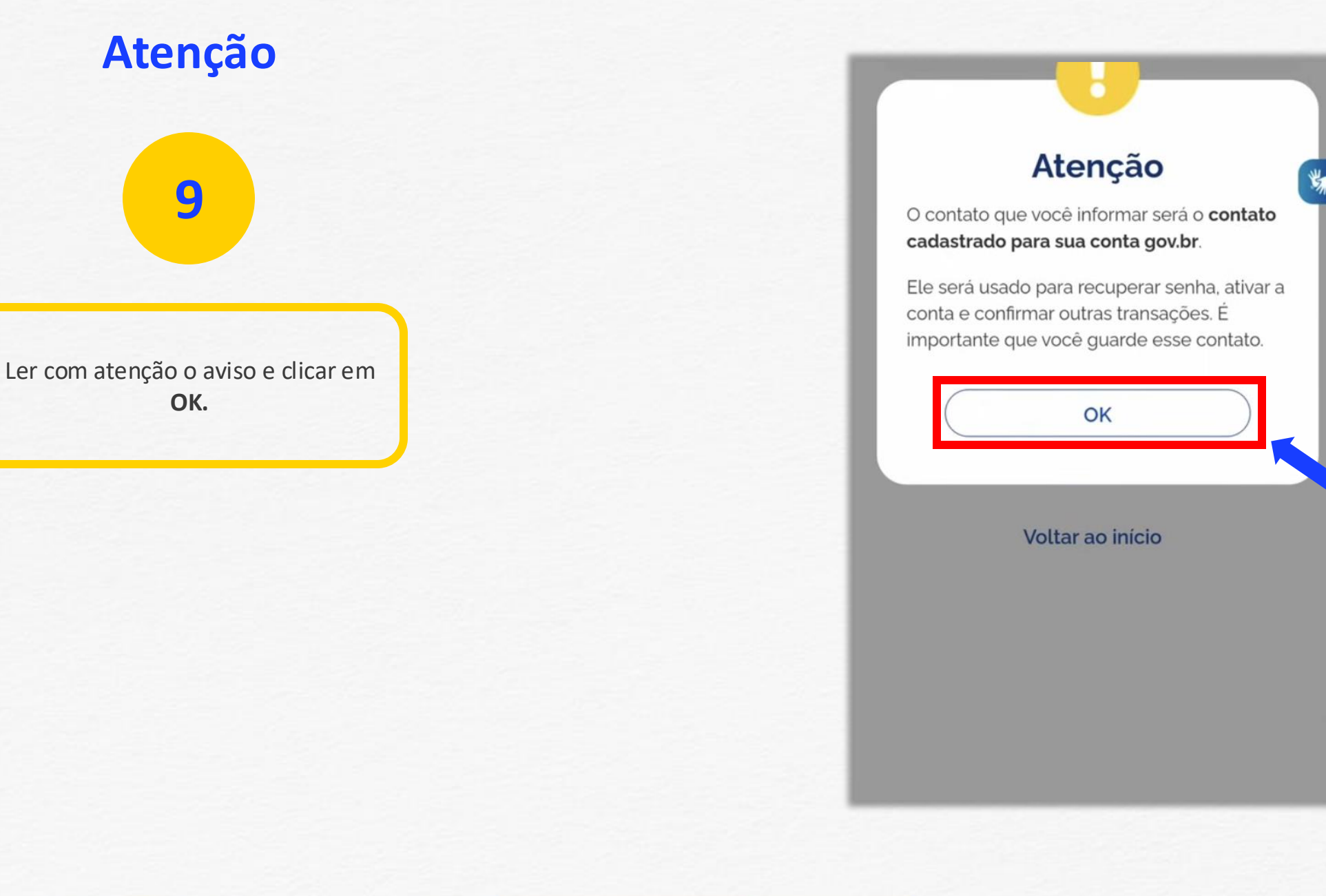

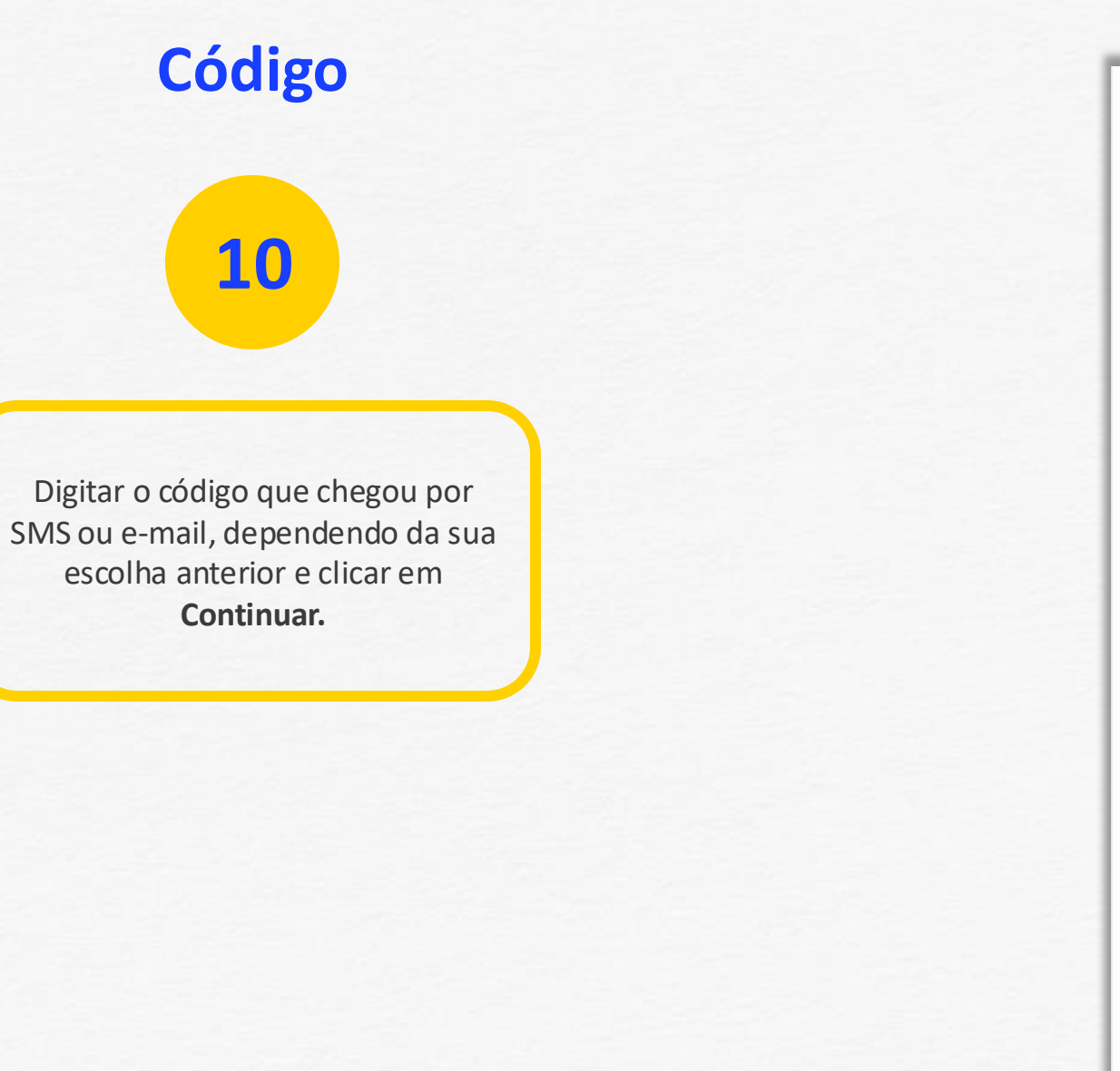

| Digite o d | ódigo recebido em:            |     |
|------------|-------------------------------|-----|
| ***        | ****                          | No. |
| Digite     | e o código                    |     |
| lão rece   | beu o código? Reenviar código |     |
|            |                               |     |
|            | Continuar                     |     |
| _          | Continual                     |     |
|            | Voltar à tela anterior        |     |
|            |                               |     |
|            | Voltar ao início              |     |
|            |                               |     |
|            |                               |     |
|            |                               |     |

### Senha

11

Cadastrar uma senha para sua conta GOV.BR, seguindo as orientações da página e clicar em **Continuar**.

|                |                     | ad oontd ge      | v.b/i. |    |  |
|----------------|---------------------|------------------|--------|----|--|
| CPF: ***       | ****                |                  |        |    |  |
| Senha          |                     |                  |        | ×, |  |
| •••••          |                     |                  |        | 0  |  |
| Sua senha deve | conter:             |                  |        |    |  |
| 🕑 de 8 à 70 ca | racteres            |                  |        |    |  |
| 🛛 letra minúso | cula                |                  |        |    |  |
| 🕑 letra maiúso | cula                |                  |        |    |  |
| número         |                     |                  |        |    |  |
| Simboto (EX    | :@#/o#/             |                  |        |    |  |
| Confirmar Senh | a                   |                  |        |    |  |
|                |                     |                  | Θ      |    |  |
|                |                     |                  |        |    |  |
|                |                     |                  |        |    |  |
|                | Conti               | nuar             |        |    |  |
|                | Contin<br>Voltar ad | nuar<br>o início | K      |    |  |
|                | Contin<br>Voltar ad | nuar<br>o início | K      |    |  |

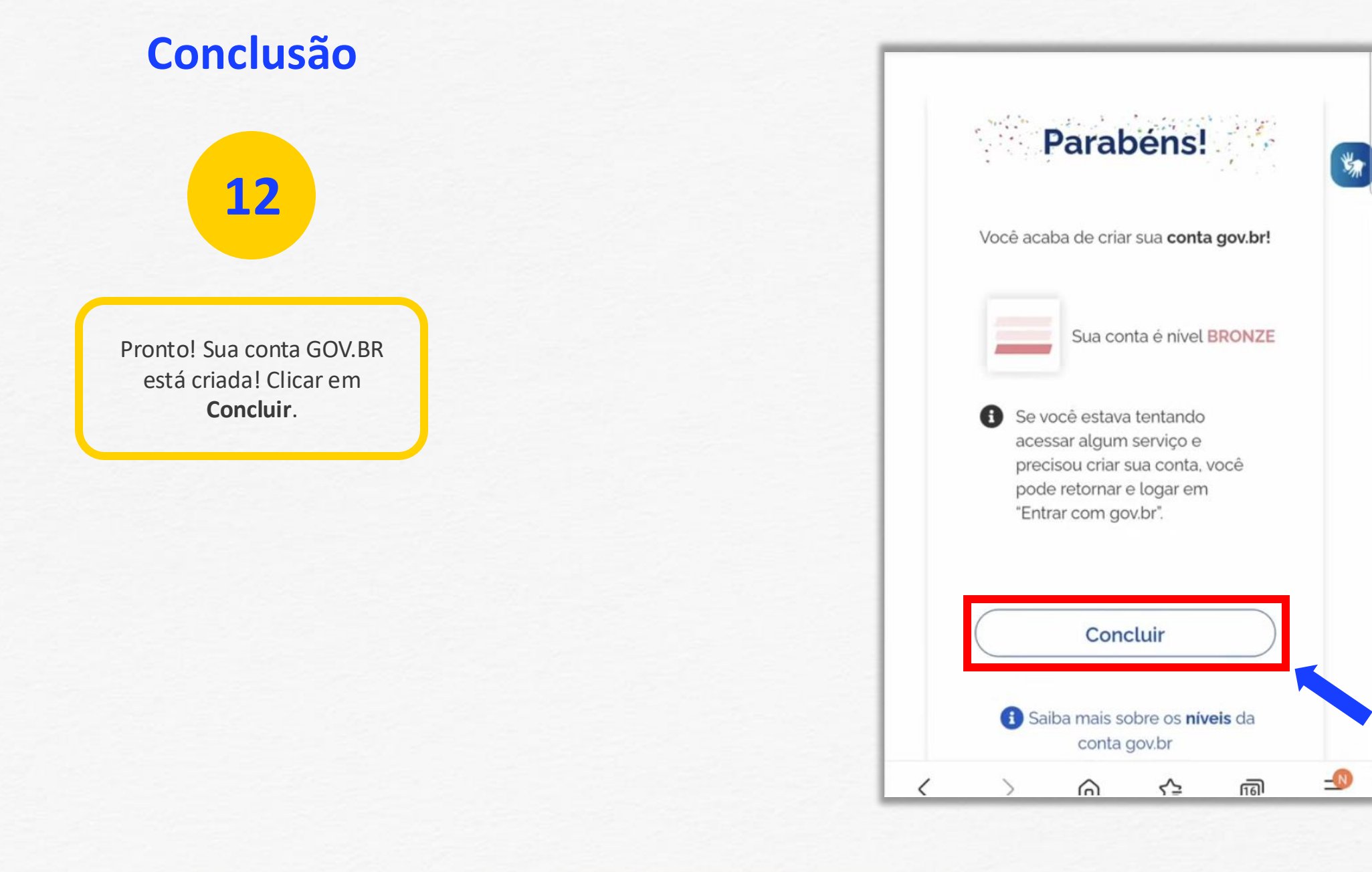

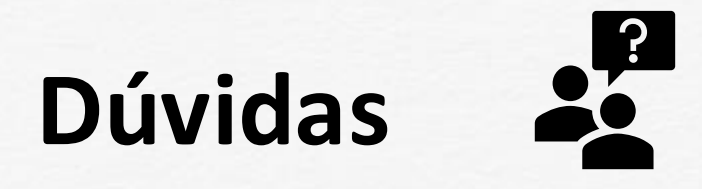

Entre em contato com a Central de Atendimento de Pessoal - CAPE pelo e-mail cape.dgp@gestao.gov.br ou compareça em uma de nossas unidades.

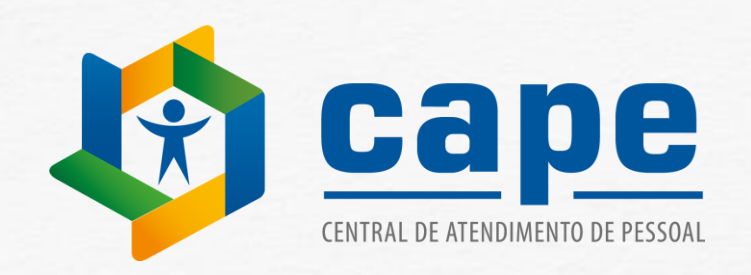

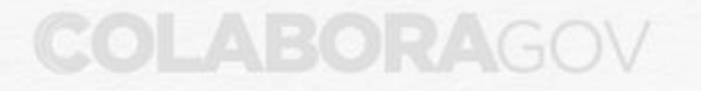